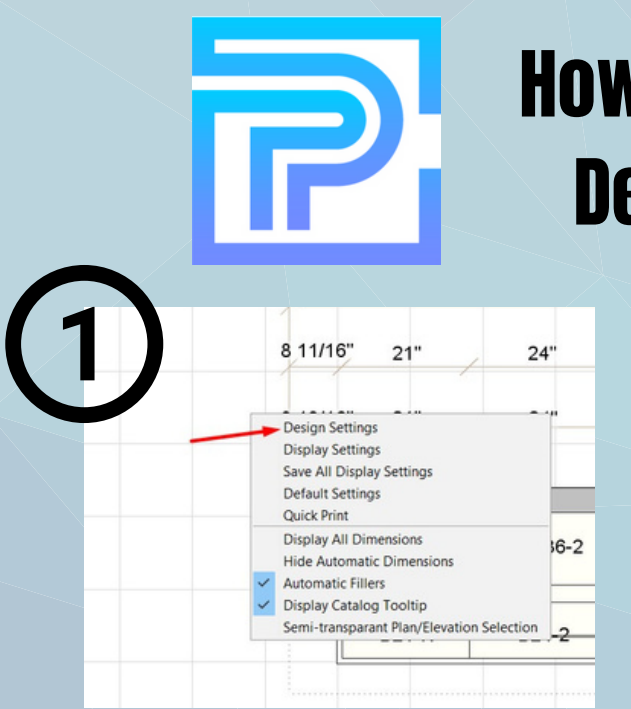

## How to upload your ProKitchen Design to the Dealer Portal

Right click on the design grid and select "Design Settings"

## Name your design by placing the job name in the "PO#" section

| 3 | 3)                                                                                                    |                                                                                                    |                              |      |
|---|----------------------------------------------------------------------------------------------------|----------------------------------------------------------------------------------------------------|------------------------------|------|
|   | Oracle & Flace        Doors & Windows        20 & W        Reports        Presentation          Image: Doors & Windows        20 & W        Reports        Presentation        Image: Doors & Windows          Image: Doors & Windows        Image: Doors & Windows        Image: Doors & Windows        Image: Doors & Windows        Image: Doors & Windows          Image: Doors & Windows        Image: Doors & Windows< | Lesson College<br>Lesson College<br>Castor College<br>Castor College | s Catalog & Solutions Search |      |
|   |                                                                                                    | :                                                                                                    | <u>ệ 🗼 💰</u> 30 🔍 🐴 🐴        | 4 1  |
|   |                                                                                                    | 8 11/16" 21" 24"                                                                                                    | 151 3/8"<br>36" 24"          | 21   |
|   |                                                                                                    | 8 13/16" 21"24"                                                                                                    | 36"24"                       | 21   |
|   |                                                                                                    |                                                                                                    |                              | -    |
|   | Catalog Field Install Universital<br>W3335 Bouche Boor Wast Catalone - 52" W x 55" H ^<br>professional door wast Catalone - 52" W x 55" H ^                                                                                                    | W2136-L W2436-2                                                                                                    | W3636 W2436-2                | W213 |
|   |                                                                                                    |                                                                                                    |                              |      |

Select where on your desktop you would like the CSV. file to be saved. Name the file and click "Save"

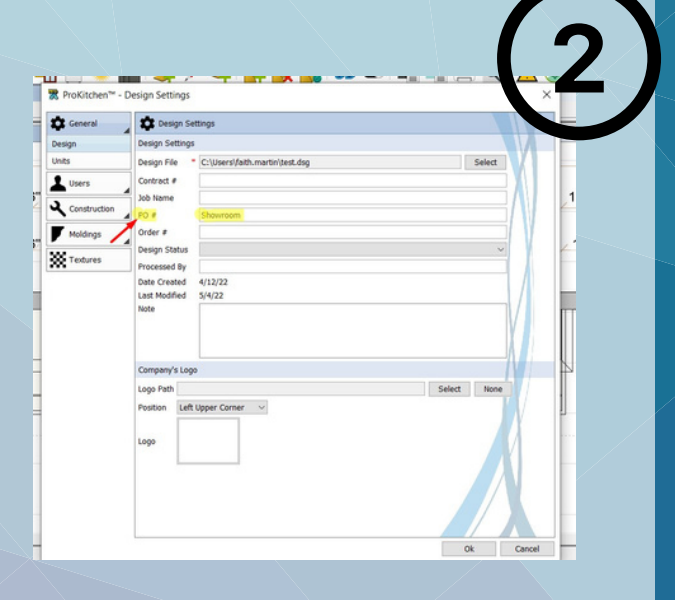

Under the "Electronic Order" tab click on the EZ link button

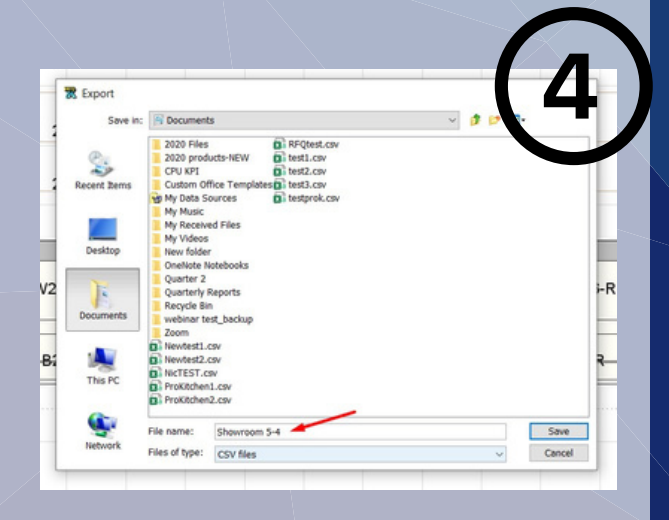

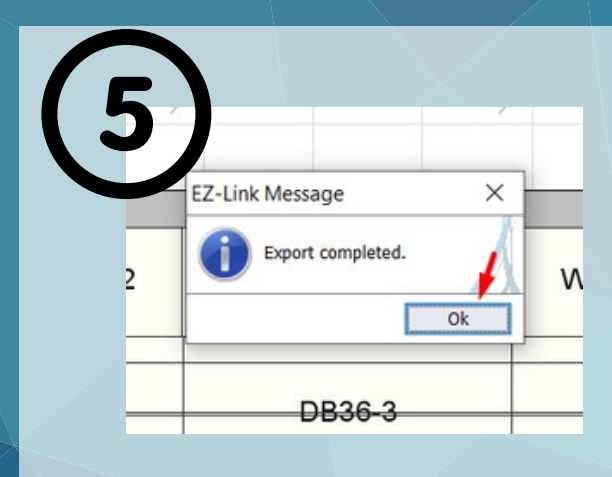

## Clik "Ok" once the export is completed

Saved Carts

Send Feedbac What's New Logout

This PC

3D Objects

Downloads

My Music

My Video

E Pictures

Desktop

Light 
Dark

Log in to your dealer portal and under the navigation panel select "Saved Carts"

Select File to Upload

Click on the "Select File Upload"

 $\odot$ 

 $\odot$ 

 $\odot$ 

4/21/2022 1:46 PI

4/21/2022 1:44 PM

5/4/2022 9:03 AM

9/29/2021 1:10 PM

4/29/2022 10:40 AM

9/29/2021 1:15 PM

4/21/2022 1:36 PM

12/20/2021 3:01 PM

- Open

Custom Files (\*.tsv;\*.csv)

Cancel

ProKitchen2.csv

Showroom 5-4.csv

RFQtest.csv

test2.csv

test3.csv

testt.tsv

File name: Showroom 5-4 csv

testprok.csv

Select the CSV. file from your desktop

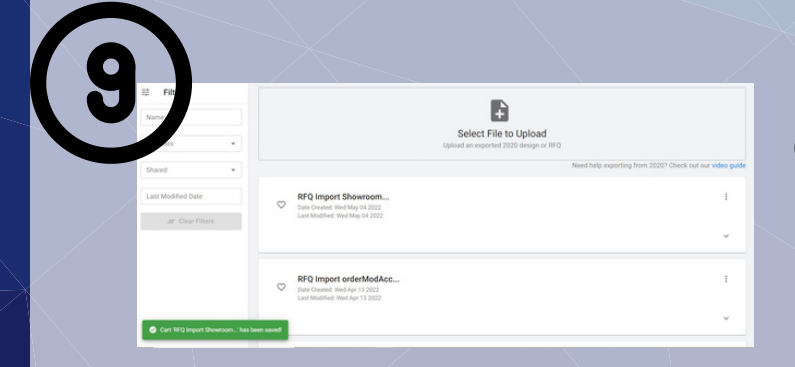

Once uploaded you will see the "upload successful" banner at the bottom of the page

To get the pricing click the 3 dots on the right side and then select "load"

C RFQ Import Showroom... Date Created: Wed May 04 2022 Last Modified: Wed May 04 2022

Abaltaabra taa

± Load ✓ Rename < Share ■ Delete